# 如何從思科郵件安全裝置(ESA)上的本地垃圾郵件 隔離區遷移到安全管理裝置(SMA)上的集中垃圾 郵件隔離區?

## 目錄

<u>簡介</u>

<u>如何從思科郵件安全裝置(ESA)上的本地垃圾郵件隔離區遷移到安全管理裝置(SMA)上的集中垃圾郵</u> <u>件隔離區?</u>

<u>假設</u>

### <u>配置摘要</u>

<u>程式</u>

## 簡介

本文檔介紹如何將隔離郵件從ESA上的本地垃圾郵件隔離區移動到SMA上的集中垃圾郵件隔離區。

## 如何從思科郵件安全裝置(ESA)上的本地垃圾郵件隔離區遷移到安 全管理裝置(SMA)上的集中垃圾郵件隔離區?

## 假設

以下解決方案假設已配置SMA裝置,因此已新增ESA裝置並啟用了集中隔離。

### 配置摘要

- 1. 在ESA裝置上啟用集中隔離: GUI >安全服務>垃圾郵件隔離>選中啟用外部垃圾郵件隔離
- 2. 禁用本地隔離: GUI > 監控> 垃圾郵件隔離> 取消選中啟用垃圾郵件隔離
- 3. 提交和提交更改。
- 4. 或者, 通過以下流程將隔離郵件從本地遷移至中央隔離。

## 程式

在ESA裝置上,您需要清空隊列。要清空工作隊列,請執行以下操作:

使用CLI命令suspendlistener掛起所有監聽器,然後選擇選項「1.全部」。

#### > suspendlistener

Choose the listener(s) you wish to suspend. Separate multiple entries with commas.

1. All

2. Public

3. Test

[\*]> **1** 

請等待一段時間,直到傳遞隊列中的大多數可交付結果郵件已傳遞。(您可以在命令status和 tophosts的輸出中看到「活動收件人」的數量。)

| >status                    |            |
|----------------------------|------------|
|                            |            |
| Gauges:                    | Current    |
| Connections                |            |
| Current Inbound Conn.      | 0          |
| Current Outbound Conn.     | 0          |
| Queue                      |            |
| Active Recipients          | 1          |
| Messages In Work Queue     | 0          |
| Kilobytes Used             | 85         |
| Kilobytes Free             | 71,303,083 |
| Messages In Quarantine     |            |
| Policy, Virus and Outbreak | 10         |
| Kilobytes In Quarantine    |            |
| Policy, Virus and Outbreak | 50         |

```
> tophosts
```

Sort results by:

- 1. Active Recipients
- 2. Connections Out
- 3. Delivered Recipients
- 4. Hard Bounced Recipients
- 5. Soft Bounced Events
- **[1]>**1

Status as of: Mon Sep 29 13:09:53 2014 EDT Hosts marked with '\*' were down as of the last delivery attempt.

|   |                       | Active | Conn. | Deliv. | Soft    | Hard    |
|---|-----------------------|--------|-------|--------|---------|---------|
| # | Recipient Host        | Recip. | Out   | Recip. | Bounced | Bounced |
| 1 | earthlink.net         | 1      | 0     | 2      | 0       | 0       |
| 2 | the.cpq.host          | 0      | 0     | 1      | 0       | 0       |
| 3 | the.encryption.queue  | 0      | 0     | 14     | 0       | 0       |
| 4 | the.euq.queue         | 0      | 0     | 2      | 0       | 0       |
| 5 | the.euq.release.queue | 0      | 0     | 0      | 0       | 0       |

### 如果1-2小時後,傳遞隊列中仍有一些郵件,您需要使用命令bouncerecipients選擇選項「3.All」來 退回這些郵件,並等待隊列變空。

#### > bouncerecipients

Please select how you would like to bounce messages:

1. By recipient host.

2. By Envelope From address.

3. All.
[1]> 3
退回郵件的發件人將收到無法傳遞郵件的通知)

#### 使用命令suspenddel暫停郵件傳送。

#### > suspenddel

[30]>

Enter the number of seconds to wait before abruptly closing connections.

請通過**saveconfig** 或**mailconfig** 命令備份您的配置,因為它需要清除smtp路由,稍後再將其新增回 來:

#### > saveconfig

Do you want to mask the password? Files with masked passwords cannot be loaded using loadconfig command. [Y]>

通過GUI轉至網路 — > SMTP路由並刪除所有SMTP路由。(請記下舊路由,因為稍後您需要再次 新增)。 或者,通過CLI使用print顯示然後清除刪除。

> smtproutes

There are currently 4 routes configured.

Choose the operation you want to perform:

- NEW Create a new route.
- EDIT Edit destinations of an existing route.
- DELETE Remove a route.
- PRINT Display all routes.
- IMPORT Import new routes from a file.
- EXPORT Export all routes to a file.
- CLEAR Remove all routes.
- []> print

[]> clear

編輯「所有其他域」 smtp路由,將其設定為SMA裝置的IP地址,並將埠設定為6025。

>smtproutes
[]> edit
Enter the hostname you want to edit.
[]> ALL
Choose the operation you want to perform:
- ADD - Add new destination hosts.
- REPLACE - Specify a new destination or set of destinations
[]> REPLACE
Enter the destination hosts, separated by commas, which you want mail for ALL to be delivered.
Enter USEDNS by itself to use normal DNS resolution for this route.
Enter /dev/null by itself if you wish to discard the mail.

Enclose in square brackets to force resolution via address (A)
records, ignoring any MX records.
[]> mysma.com:6025

Default route updated. 驗證:提交更改並從本地隔離區釋放2-3垃圾郵件作為測試。

> commit

Please enter some comments describing your changes:
[]> changed default smtp route to point to SMA

如果已釋放的郵件正確到達集中垃圾郵件隔離區,則釋放其餘郵件。

將所有郵件傳輸到SMA裝置後,在ESA裝置上恢復舊SMTP路由路由。

禁用本地垃圾郵件隔離區,改為啟用集中隔離區。

使用命令恢復ESA上的正常操作 簡歷。

> resume
Mail delivery resumed.